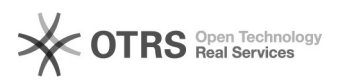

# [3] Eduroam wifi: acesso através de notebook 29/04/2024 06:53:29

## Imprimir artigo da FAQ

| Categoria: | Acesso a rede Wi-Fi::Eduroam Wi-Fi | Votos:              | 0                                            |
|------------|------------------------------------|---------------------|----------------------------------------------|
| Estado:    | público (todos)                    | Resultado:          | 0.00 %                                       |
| ldioma:    | pt_BR                              | Última atualização: | Seg 11 Set 14:45:21 2023 (America/Sao_Paulo) |
|            |                                    |                     |                                              |

Palavras-chave

wifi: eduroam: notebook

#### Problema (público)

Como acessar a rede Eduroam wifi através de notebook

Mobilidade. Esse é o principal benefício que o eduroam (education roaming) oferece à comunidade acadêmica – alunos, professores e servidores. Com o eduroam, você se conecta à rede Wi-Fi da sua instituição de ensino e pesquis ou de qualquer localidade do mundo, desde que haja pontos de acesso. Se já é um usuário, basta ativar o Wi-Fi do seu computador, celular ou tablet para se conectar à rede sem fio de forma automática. Assim, não é necessário solicitar contas temporárias ou realizar qualquer outro procedimento com o apoio de um suporte local. É só ativar o dispositivo e ficar on-line

#### Onde posso usar o eduroam?

No Brasil, temos hoje mais de 2.500 pontos de acesso, além de outros milhares distribuídos em cerca de 90 países. No mundo, é possível encontrar o eduroam em universidades, centros de pesquisa, praças públicas, aeroportos e até cafeterias. Onde quer que você veja "eduroam" aparecer na sua lista de redes Wi-Fi, pode se conectar.

## Solução (público)

#### IMPORTANTE

Antes de iniciar o procedimento de instalação e configuração, realize o [1]teste de conexão a rede Eduroam wifi. Caso você seja aluno, professor ou servidor da UNIFEI, para ter acesso a Eduroam, é necessário que possuir um [2]e-mail institucional.

#### **INFORMAÇÃO**

A configuração de conexão é válido em notebook, celular, tablet e em outros dispositivos com Wi-Fi.

Acesse a configuração do seu dispositivo, e realize a configuração abaixo.

## Etapa 1

Antes de avançar com a conexão, certifique-se de não estar conectado em nenhuma outra rede Wi-Fi. Na região inferior lado direito da tela, você verá o ícone de internet, clique nele

Etapa 2:

Ao clicar no ícone, você irá visualizar outras redes que estão no alcance do seu dispositivo. Assim, clique na rede com título Eduroam.

 $3^{\rm o}$  Passo: Ao clicar na rede escolhida, aparecerá os campos "nome do usuário" e "senha".

Assim, preencha com as suas informações: Nome do usuário: e-mail institucional@unifei.edu.br Senha: senha institucional

E clique no botão "OK".

### 4º Passo:

Assim, você estará acessando a rede Eduroam no seu dispositivo.

#### OBSERVAÇÃO:

Caso algum dos passos desse tutorial não esteja igual aos apresentados ou mesmo após a realização dos mesmos não seja possível realizar a conexão, sugerimos que a rede "eduroam" seja removida no computador para realizar uma nova tentativa de conexão:

1 - Clique com o botão direito do mouse em "Wi-Fi" e em seguida "Ir para Configurações"

2 - Em seguida escolha a opção "Gerenciar redes conhecidas":

3 - Selecione a rede "eduroam" e escolha a opção "remover"

Após a realização destes passos para remover a rede recomendamos tentar realizara conexão novamente

OBSERVAÇÃO Caso não consiga o acesso, com a orientação acima, verifique também o site: [3]https://cat.eduroam.org/

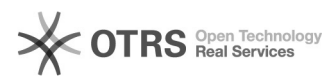

[1] https://otrs.unifei.edu.br/otrs/public.pl?Action=PublicFAQZoom;ltemID=265;ZoomBackLink=QWN0aW9uPVB1YmxpY0ZBUUV4cGxvcmVyO0NhdGVnb3J5SUQ9MTU7U29yd EJ5PUZBUUIEO09yZGVy%0APURvd247U3RhcnRlaXQ9MQ%3D%3D%0A; [2] https://otrs.unifei.edu.br/otrs/public.pl?Action=PublicFAQExplorer;CategoryID=10 [3] https://cat.eduroam.org/